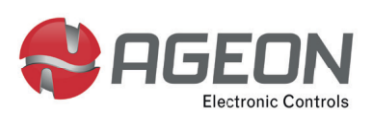

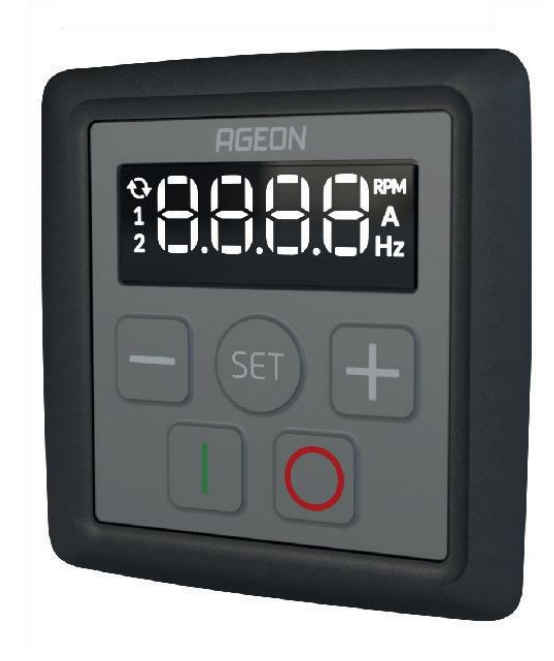

# User's guide INTERFACE

# **Remote HMI for AG Drive VFD**

HMI-R1 | HMI-R2

# **Understanding the HMI**

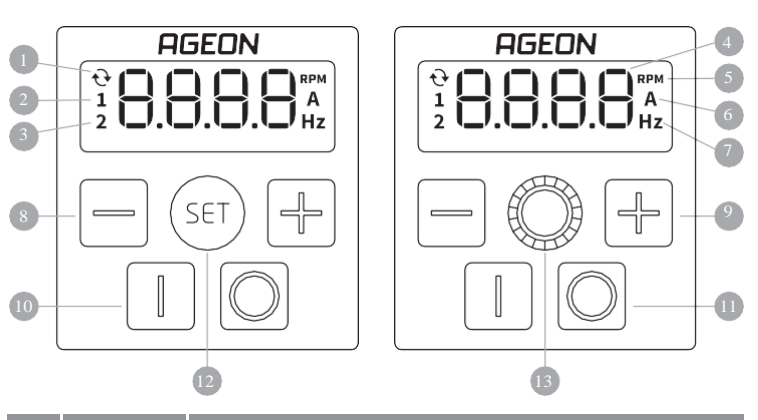

| Num. | Name                                                                                                    | Function                                                                                        |  |
|------|----------------------------------------------------------------------------------------------------|-------------------------------------------------------------------------------------------------|--|
| 1    | When on, indicates an inversion in the rotation direction.                                                                                                    |                                                                                                 |  |
| 2    | When on, indicates that the output relay is activated.                                                                                                    |                                                                                                 |  |
| 3    | When on, indicates that the second ramp is active.<br>When flashing, indicates that the maximum current protection is active.                                 |                                                                                                 |  |
| 4    | HIM display                                                                                                    |                                                                                                 |  |
| 5    | Indicates that the value displayed is in rotations per minute (RPM).<br>It must be set a maximum RPM value in <b>P603</b> parameter so this feature<br>works. |                                                                                                 |  |
| 6    | Indicates that the value displayed is in Ampere (A).                                                                                                    |                                                                                                 |  |
| 7    | Indicates that the value displayed is in Hertz (Hz).                                                                                                    |                                                                                                 |  |
| 8    | " - " key                                                                                                    | Key used to decrement values.                                                                   |  |
| 9    | "+" key                                                                                                    | Key used to increment values.                                                                   |  |
| 10   | ON key                                                                                                    | Activates the motor when <b>P302</b> = 0.<br>When pressed, changes the rotation direction.      |  |
| 11   | OFF key                                                                                                    | Deactivates the driver when <b>P302</b> = 0.                                                    |  |
| 12   | SET key                                                                                                    | Key used to enter or exit parameters screen.                                                    |  |
| 13   | Encoder                                                                                                    | Rotary and push button, capable of functioning as SET key,<br>increment key, and decrement key. |  |

# **Product description**

This remote HMI works with AG Drive PRO and Mini inverters. It is applied for expanding HMI of inverters, that can be fixed on the electrical panel door.

The HMI-R1 is the HMI model where the central button is the SET key.

The HMI-R2 features, in place of the SET key, a push and rotary button that functions as an encoder, facilitating navigation during equipment programming and operation.

# **Technical specifications**

| Parameters                   |                                           | Model                                                  |  |
|------------------------------|-------------------------------------------|--------------------------------------------------------|--|
| Power supply                 | +5Vdc (+/- 0.5V)                          |                                                        |  |
| Nominal power<br>consumption | 150 mA                                    |                                                        |  |
| Connection                   | AG Drive Mini<br>Mini USB<br>connector    | AG Drive PRO<br>RJ45 connector                         |  |
| Operating conditions         | 0 to 50 °C @ 10 to 85% RH (noncondensing) |                                                        |  |
| Protection index             | IP20                                      |                                                        |  |
| Panel cutout dimensions      | 56 x 61 mm                                |                                                        |  |
| Compatibility                | AG Drive Mini<br>XF2-05-1P1<br>XF2-10-1P1 | AG Drive PRO<br>XF2-05-1P2<br>XF2-10-1P2<br>XF2-20-1P2 |  |
| Maximum distance             | 50 m (CAT5E/6 c                           | able) and 5 m (USB cable)                              |  |

# **Applications**

The AG Interface is ideal for cases where constant access to the inverter is required, and it is installed in a location inaccessible to the user. A typical scenario is the installation of the inverter inside a power/control panel, and users need to modify parameters such as the reference frequency frequently.

# **Product dimensions**

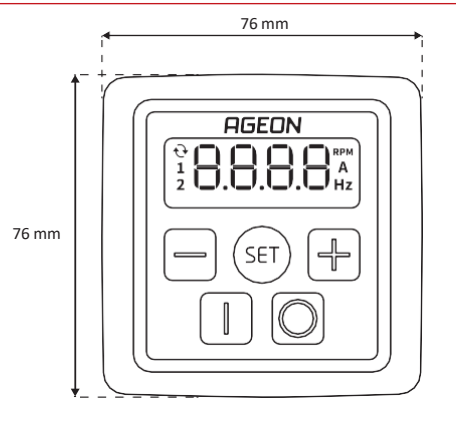

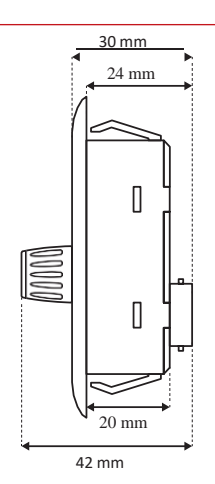

# **Fixation**

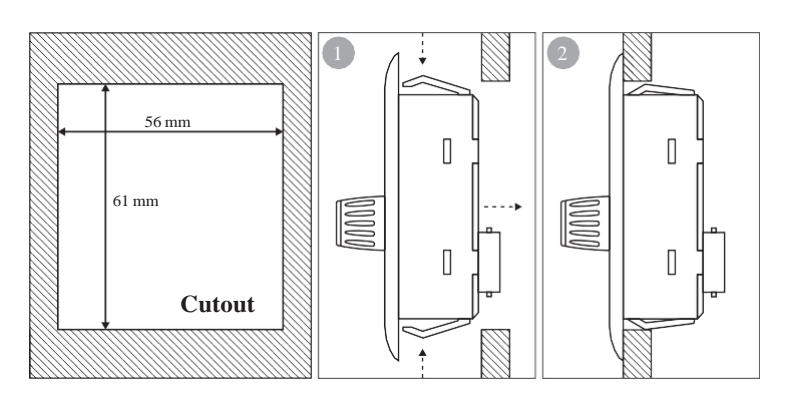

### Operation

# Warning!

Failing to comply with the following recommendations may result in damage to the equipment or operator and improper functioning of the device.

- This accessory must be installed by authorized and qualified personnel.
- When a greater cable length is necessary, use CAT5e/6 Ethernet cable that complies with all safety standards and is suitable for the application.
- Do not use cables with length exceeding 50 m (CAT5e/6 cable) or 5 m (USB cable), risk of a communication failure with the inverter.
- Never make splices in the communication cable.
- Do not expose the product to environmental conditions beyond the specifications.
- This product is an exclusive accessory for the AG Drive PRO and AG Drive Mini inverter families.
- Never use with other products or devices, risk of permanent damage.
- Never use the same conduit for power and communication cabling.
- Do not use the USB and RJ45 connections simultaneously, risk of permanent damage to the product.
- Before using the AG Interface, ensure that the inverter installation is correct and in accordance with all safety standards.

#### **Electrical installation**

Connect the HMI to the inverter using a CAT5e/6 Ethernet cable, following the T-568A standard.

For the USB version, use a USB cable of up to 5 meters between the inverter and the HMI.

#### Inverter programming for equipment utilization

The AG Interface is a Modbus RTU master device. Therefore, to operate the inverter using the AG Interface, it is necessary to program the following parameters in the inverter:

- P301 = 4 Selects the frequency reference for Modbus communication (this parameter can be programmed directly by the AG Interface if P701 = iHrE);
- P302 = 3 Selects the inverter command for Modbus communication (this parameter can be programmed directly by the AG Interface if P701 = iHrE);
- **P701** = iHrE Special Modbus address for the AG Interface.

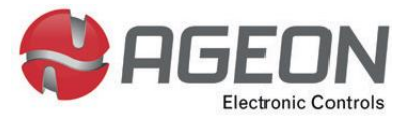

www.ageon.com.br (48) 3028- 8878 The operation of the AG Interface is the same as in the built-in HMI of the inverters. To program the inverter via AG Interface, use the keys according to the procedure below. On HMI-R1 or HMI-R2, use the rotary button as the SET key when pressed and as the increment and decrement key when rotated.

- Enter the parameter screen by pressing the SET key continuously for 5 seconds. In the product version with an encoder, press the knob instead;
- Navigate through the parameters using the "+" and "-" keys. In the product version with an encoder, values can be adjusted using the encoder (rotate counterclockwise to decrement and clockwise to increment);
- When the desired parameter appears on the display, press the SET key again to enter it. The parameter value will flash on the display;
- Adjust the parameter using the "+" and "-" keys or the encoder;
- To confirm the programmed value and exit the parameter, press the SET key again;
- To exit the parameters screen, press the SET key continuously for 5 seconds or do not press any key for 10 seconds;
- While the motor is activated, by default, the HMI displays the value of **P001**, output frequency. Pressing SET, the HMI displays **P003**, output current. Pressing SET again, it displays the motor speed, and pressing it for the third time, it returns the display to show the output frequency again.

### **HMI messages**

During operation, the HMI may display the following messages:

| Message | Meaning                                                                                                    |
|---------|----------------------------------------------------------------------------------------------------|
| Pdv     | It indicates that the inverter is ready to operate. In this state,                                                                                                    |
| nuy     | the motor is stationary, awaiting the command to start.                                                                                                    |
| Sub     | It indicates that the voltage at the inverter input is<br>insufficient to operate the motor. In this state, the motor is<br>stationary, waiting for the voltage to return to normal. |
| Stop    | It indicates that the inverter has been disabled through DI2.<br>For more details, refer to the description of parameter<br><b>P304</b> .                                            |

In case of an error, the HMI may display the following messages:

| Message | Meaning                                                                                                    |
|---------|----------------------------------------------------------------------------------------------------|
| E002    | Overvoltage on the DC bus                                                                                                    |
| E003    | Undervoltage on the DC bus                                                                                                    |
| E004    | Overtemperature                                                                                                    |
| E005    | Overload                                                                                                    |
| E006    | Hardware overcurrent                                                                                                    |
| E007    | In case it happens, please contact Ageon's technical support.                                                                                                    |
| E008    | Output phase loss                                                                                                    |
| E009    | Modbus Communication Failure: Occurs when the<br>HMI does not detect a valid response from the<br>inverter for more than 1 update period. This may<br>happen due to communication noise, a faulty<br>inverter, or when the value of <b>P701</b> is different<br>from iHrE. |

For more details on errors, operation, and programming, refer to the manual of the AG Drive used with the AG Interface.

# Package content

- AG Drive HMI
- AG Interface user's guide